## **THE BIG-R BOOK**

### FROM DATA SCIENCE TO LEARNING MACHINES AND BIG DATA

- PART 03-

*Dr. Philippe J.S. De Brouwer* last compiled: September 1, 2021 Version 0.1.1

(c) 2021 Philippe J.S. De Brouwer - distribution allowed by John Wiley & Sons, Inc.

# THE BIG R-BOOK: From Data Science to Big Data and Learning Machines

# $\heartsuit$ – PART 03: Data Import – $\heartsuit$

(c) 2021 by Philippe J.S. De Brouwer - distribution allowed by John Wiley & Sons, Inc.

These slides are to be used in with the book – for best experience, teachers will read the book before using the slides and students have access to the book and the code.

### part 03: Data Import $\downarrow$ chapter 12:

# A Short History of Modern Database Systems

- tally sticks (since the Upper Palaeolithic)
- paper files
- 1950s: punch cards
- 1960s: tape storage and later disks with random access and the appearance of navigational database systems
- 1970s: RDBMS (relational database systems)
- o 1980s: the personal computers, object oriented programming
- 2000s: big data and revisiting the NoSQL databases from the 1950s, NewSQL, MapReduce, Hadoop, etc.

part 03: Data Import ↓ chapter 13: **RDBMS**  Consider a simple example that will demonstrate the basics of a relational database system. Imagine that we want to create a system that governs a library of books. There are multiple ways to do this, but the following tables are a good choice to get started:

- Authors, with their name, first name, eventually year of birth and death (if applicable) A table of authors: Table 1 on slide 7;
- Books, with title, author, editor, ISIN, year, number of pages, subject code, etc. A table of books: Table 2 on slide 8;
- Subject codes, with a description A table of genres: Table 3 on slide 9.

| tbl_authors |                     |                                    |              |              |  |  |  |  |
|-------------|---------------------|------------------------------------|--------------|--------------|--|--|--|--|
| id          | pen_name            | full_name                          | birth        | death        |  |  |  |  |
| PK          |                     |                                    |              |              |  |  |  |  |
| 1           | Marcel Proust       | Valentin Louis G. E. Marcel Proust | 1871-07-10   | 1922-11-18   |  |  |  |  |
| 2           | Miguel de Cervantes | Miguel de Cervantes Saavedra       | 1547-09-29   | 1616-04-22   |  |  |  |  |
| 3           | James Joyce         | James Augustine Aloysius Joyce     | 1882-02-02   | 1941-01-13   |  |  |  |  |
| 4           | E.L. James          | Erika Leonard                      | 1963-03-07   |              |  |  |  |  |
| 5           | Isaac Newton        | Isaac Newton                       | 1642-12-25   | 1726-03-20   |  |  |  |  |
| 7           | Euclid              | Euclid of Alexandria               | Mid-4th C BC | Mid-3rd C BC |  |  |  |  |
| 11          | Bernard Marr        | Bernard Marr                       |              |              |  |  |  |  |
| 13          | Bart Baesens        | Bart Baesens                       | 1975-02-27   |              |  |  |  |  |
| 17          | Philippe De Brouwer | Philippe J.S. De Brouwer           | 1969-02-21   |              |  |  |  |  |

Table 1: The table of authors for our simple database system.

| tbl_books |        |               |                                               |        |  |  |  |
|-----------|--------|---------------|-----------------------------------------------|--------|--|--|--|
| id        | author | year          | title                                         | genre  |  |  |  |
| PK        | FK     |               |                                               | FK     |  |  |  |
| 1         | 1      | 1896          | Les plaisirs et les jour                      | LITmod |  |  |  |
| 2         | 1      | 1927          | Albertine disparue                            | LITmod |  |  |  |
| 4         | 1      | 1954          | Contre Sainte-Beuve                           | LITmod |  |  |  |
| 5         | 1      | 1871-1922     | À la recherche du temps perdu                 | LITmod |  |  |  |
| 7         | 2      | 1605 and 1615 | El Ingenioso Hidalgo Don Quijote de la Mancha | LITmod |  |  |  |
| 9         | 2      | 1613          | Novelas ejemplares                            | LITmod |  |  |  |
| 10        | 4      | 2011          | Fifty Shades of Grey                          | LITero |  |  |  |
| 15        | 5      | 1687          | PhilosophiæNaturalis Principia Mathematica    | SCIphy |  |  |  |
| 16        | 7      | 300 BCE       | Elements                                      | SCImat |  |  |  |
| 18        | 13     | 2014          | Big Data World                                | SCIdat |  |  |  |
| 19        | 11     | 2016          | Key Business Analytics                        | SCIdat |  |  |  |
| 20        | 17     | 2011          | Malowian Portfolio Theory                     | SCIfin |  |  |  |

Table 2: The table that contains information related to books.

| tbl_genres |            |              |          |  |  |  |  |
|------------|------------|--------------|----------|--|--|--|--|
| id (PK)    | type       | sub_type     | location |  |  |  |  |
| PK         |            |              | FK       |  |  |  |  |
| LITmod     | literature | modernism    | 001.45   |  |  |  |  |
| LITero     | literature | erotica      | 001.67   |  |  |  |  |
| SCIphy     | science    | physics      | 200.43   |  |  |  |  |
| SCImat     | science    | mathematics  | 100.53   |  |  |  |  |
| SCIbio     | science    | biology      | 300.10   |  |  |  |  |
| SCIdat     | science    | data science | 205.13   |  |  |  |  |
| FINinv     | financial  | investments  | 405.08   |  |  |  |  |

Table 3: A simple example of a relational database system or RDBMS for a simple system for a library. It shows that each piece of information is only stored once and that tables are rectangular data.

part 03: Data Import ↓ chapter 14: SQL

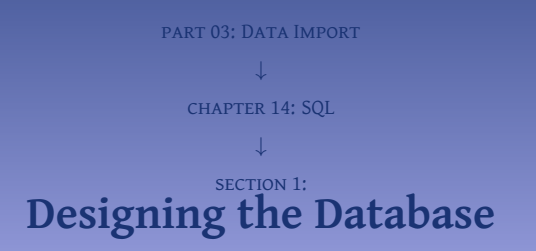

#### The Entity Relationship (ER) diagram

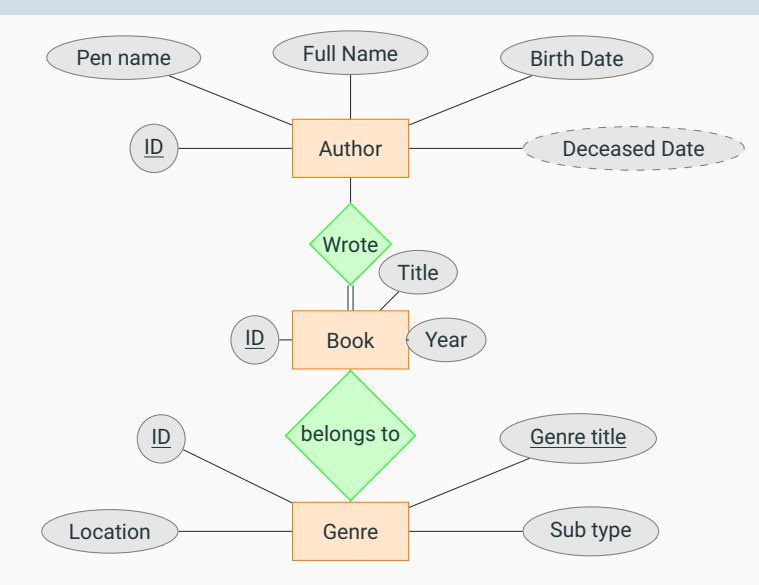

Figure 1: The entity relationship (ER) diagram for our example, the library of books.

© DR. PHILIPPE J.S. DE BROUWER

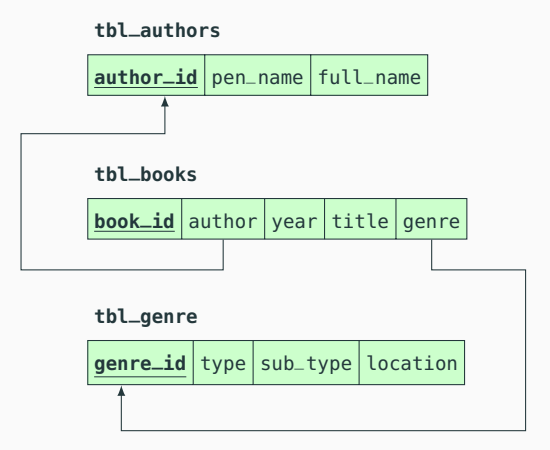

Figure 2: The database scheme for the library.

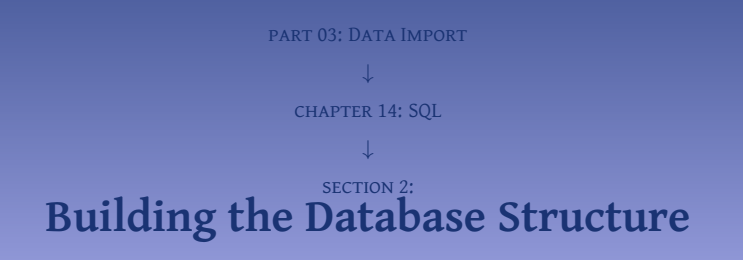

```
-- First create a database:
CREATE DATABASE library;
```

```
-- Create a superuser for that database:

GRANT ALL PRIVILEGES ON library.* To 'libroot'@'localhost' IDENTIFIED BY 'librootPWD';
```

```
-- Create also a user who can only update data:

CREATE USER librarian@localhost IDENTIFIED BY 'librarianPWD';

GRANT SELECT, INSERT, UPDATE, DELETE ON library.* TO librarian@localhost;
```

```
-- Display a list of tables:
show databases;
+-----+
| Database |
+-----+
| information_schema |
| library |
| mysql |
| performance_schema |
| sys |
+----+
-- Note that we did not create the other databases, they are used by MySQL
-- to manage everything.
```

```
© DR. PHILIPPEJ.S. DeGRAVEWET he MySQL terminal:
```

At this point, the database administrator for our library, "libroot," exits. Using this user is safer, because you will not be able to accidentally delete any other database, table or record in a table. We will now log in once more, but with that user-id:

mysql -u libroot -p

Listing 2: Starting MySQL, as user "libroot." Note that this is done from the Linux CLI.

Now, that we are logged in as libroot, we will start to create the tables in which later all data will reside:

```
-- First, we need to tell MySQL which database to use.
USE library:
-- Check if the table exists and if so delete it:
DROP TABLE IF EXISTS 'tbl_authors':
-- Then we can start to create tables
CREATE TABLE tbl authors
  author id
                   INT UNSIGNED
                                  auto_increment PRIMARY KEY not null.
                    VARCHAR(100) NOT NULL.
  pen_name
  full name
                    VARCHAR(100),
  birth date
                    DATE.
  death date
                    DATE
  ENGINE INNODB COLLATE 'utf8_unicode_ci':
```

Listing 3: Create the table tbl\_authors.

#### Important aspects when creating a table i

- INT stands for integer and will hold integers. INT will be encoded in 4 bytes. Since each byte is 4 bits, this
  will hold 32 bits. We need one bit for the sign, so the range is from -2<sup>(32-1)</sup> to +2<sup>(32-1)</sup>. INT can be signed
  or unsigned (ie. allowing negative numbers or not). The default is signed, so that does not have to be
  mentioned. If you will only have positive numbers, one can choose for UNSIGNED. MysQL supports the
  following:
  - TINYINT = 1 byte (8 bit): from -128 to 127 signed and from 0 to 255 unsigned
  - **9** SMALLINT = 2 bytes (16 bit): from -32768 to 32767 signed and from 0 to 65535 unsigned
  - MEDIUMINT = 3 bytes (24 bit): from -8 388 608 to 8 388 607 signed and from 0 to 16 777 215 unsigned
  - Ø INT = 4 bytes (32 bit): from −2 147 483 648 to 2 147 483 647 signed and from 0 to 4 294 967 295 unsigned
  - **G** BIGINT = 8 bytes (64 bit): from  $-2^{63}$  to  $-2^{63} 1$  signed and from 0 to  $-2^{64} 1$  unsigned;
- PRIMARY KEY indicates not surprisingly that this field is the primary key (PK), hence, it will have to be unique and that is the field that will uniquely define the author;
- auto\_increment tells MySQL to manage the value of this field by itself: if the user does not provide a unique number, then MySQL will automatically allocate a number that is free when a record is created;
- VARCHAR(100) will hold a string up to 100 characters;
- DATE will hold dates between 1000-01-01 and 9999-12-31;

We also provide a "collation." A collation in MySQL is a set of rules that defines how to compare and sort character strings, and is somehow comparable to the typical regional settings. For example, the utf8\_unicode\_ci" implements the standard Unicode Collation Algorithm, it supports expansions and ligatures, for example: German letter β (U+00DF LETTER SHARP S) is sorted near "ss" Letter œ (U+0152 LATIN CAPITAL LIGATURE OE) is sorted near "OE," etc. We opt for this collation, because we expect to see many international names in this table.

```
-- If the table already exists, delete it first:
DROP TABLE IF EXISTS `tbl_books`;
```

```
-- Create the table tbl_books:
CREATE TABLE `tbl_books`
```

| (       |                                                    |
|---------|----------------------------------------------------|
| book_id | <pre>INT unsigned auto_increment</pre>             |
|         | PRIMARY KEY not null,                              |
| author  | INT unsigned NOT NULL REFERENCES                   |
|         | tbl_authors(author_id)                             |
|         | ON DELETE RESTRICT,                                |
| year    | SMALLINT, provides 30~000 years                    |
| title   | <pre>VARCHAR(50), maximum 50 characters</pre>      |
| genre   | CHAR(6) NOT NULL REFERENCES always 6               |
|         | <pre>tbl_genres(genre_id) ON DELETE RESTRICT</pre> |
| )       |                                                    |

```
ENGINE INNODB COLLATE 'utf8_unicode_ci';
```

-- Create an index for speedy lookup on those fields: CREATE INDEX idx\_book\_author ON tbl\_books (author); CREATE INDEX idx\_book\_genre ON tbl\_books (genre);

Listing 4: This SQL code block creates the table tbl\_books and then define an index on two of its fields.

-- Create an index where the values must be unique -- (except for the NULL values, which may appear multiple times): ALTER TABLE tbl\_name ADD UNIQUE index\_name (column\_list);

-- Create an index in which any value may appear more than once: ALTER TABLE tbl\_name ADD INDEX index\_name (column\_list);

-- A special index that helps searching in full text: ALTER TABLE tbl\_name ADD FULLTEXT index\_name (column\_list);

-- We can also add a primary key: ALTER TABLE tbl\_name ADD PRIMARY KEY (column\_list);

-- Drop an index: ALTER TABLE table\_name DROP INDEX index\_name;

```
-- Drop a primary key:
ALTER TABLE tbl_name DROP PRIMARY KEY;
```

Listing 5: Manage indexes in MySQL

#### Create the tables for the genres in SQL

```
-- In case it would already exist, delete it first:
DROP TABLE IF EXISTS `tbl_genres`;
-- Create the table:
CREATE TABLE 'tbl_genres'
 genre_id CHAR(6) PRIMARY KEY not null,
 type
                  VARCHAR(20),
 sub_tvpe
                  VARCHAR(20).
 location
                  CHAR(7)
 ENGINE INNODB COLLATE 'utf8_unicode_ci';
-- Show the tables in our database:
show tables:
 Tables_in_library |
 tbl authors
 tbl_books
 tbl_genres
3 rows in set (0.01 sec)
```

Listing 6: This SQL code creates the table tbl\_genres and then checks if it is really there.

© DR. PHILIPPE J.S. DE BROUWER

It is possible to check our work with DESCRIBE TABLE. That command will show relevant details about the table and its field:

mysql> DESCRIBE tbl\_genres; Field | Type | Null | Key | Default | Extra | genre\_id | char(6) I NO PRI | NULL varchar(20) | type YES NULL sub\_type | varchar(20) | YES NULL location | char(7)YES NULL 4 rows in set (0,00 sec)

Listing 7: Checking the structure of the table tbl\_books.

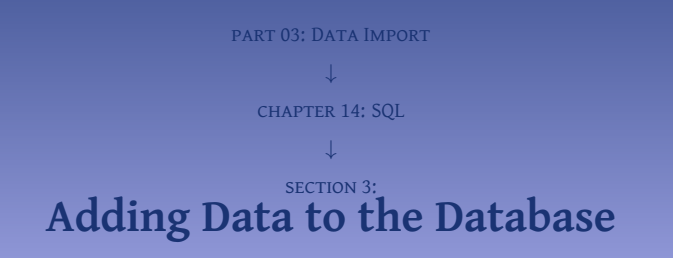

Since we did the effort to create a username for updating the data, let us use it. In MySQL, type exit or \q followed by enter and then login again from the command prompt.

mysql -u librarian -p

Listing 8: Logging in as user "librarian."

Let us start by adding one record:

INSERT INTO tbl\_authors
VALUES (1, "Philppe J.S. De Brouwer", "Philppe J.S. De Brouwer", "1969-02-21", NULL);

Listing 9: Adding our first author to the database.

Note – Providing values for automatically incremented fields

While MySQL was supposed to manage the author\_id, it did not complain when it was coerced in using a certain value (given that the value is in range, of good type and of course still free). Without this lenience, uploading data or restoring and SQL-dump would not always be possible.

Of course, it is also possible to add multiple records in one statement:

```
-- First, remove all our testing (1 is equivalent with TRUE):
DELETE FROM tbl authors WHERE 1:
-- Since we provide a value for each row, we can omit the
-- fields. though it is better to make it explicit when
-- inserting the data:
INSERT INTO tbl_authors (author_id, pen_name, full_name, birth_date, death_date)
 VALUES.
  (1 . "Marcel Proust".
       "Valentin Louis G. E. Marcel Proust",
       "1871-07-10", "1922-11-18"),
  (2 . "Miguel de Cervantes",
       "Miguel de Cervantes Saavedra",
       "1547-09-29", "1616-04-22"),
  (3 . "James Jovce".
       "James Augustine Alovsius Jovce".
       "1882-02-02", "1941-01-13").
  (4 . "E. L. James". "Erika Leonard".
       "1963-03-07", NULL),
  (5 , "Isaac Newton", "Isaac Newton",
       "1642 - 12 - 25", "1726 - 03 - 20").
```

```
(7, "Euclid", "Euclid of Alexandria",
    NULL, NULL),
(11, "Bernard Marr", "Bernard Marr",
    NULL, NULL),
(13, "Bart Baesens", "Bart Baesens",
    "1975-02-27", NULL),
(14, "Philippe J.S. De Brouwer",
    "Philippe J.S. De Brouwer",
    "1969-02-21", NULL)
;
```

Listing 10: This SQL code adds all books in one statement.

```
INSERT INT0 tbl_genres (genre_id, type, sub_type, location)
VALUES
("LITmod", "literature", "modernism", "001.45"),
("LITero", "literature", "erotica", "001.67"),
("SCIphy", "science", "physics", "200.43"),
("SCImat", "science", "mathematics", "100.53"),
("SCIbio", "science", "biology", "300.10"),
("SCIdat", "science", "data science", "205.13"),
("FINinv", "financial", "investments", "405.08")
:
```

Listing 11: Add the data to the table tbl\_genres.

```
INSERT INTO tbl_books (author, year, title, genre)
 VALUES
 (1, 1896, "Les plaisirs et les jour", "LITmod"),
 (1, 1927, "Albertine disparue",
                                "LITmod"),
 (1. 1954. "Contre Sainte-Beuve".
                                          "LITmod").
     1922, "AÌĂ la recherche du temps perdu", "LITmod"),
 (1,
 (2, 1615, "El Ingenioso Hidalgo Don Quijote de la Mancha", "LITmod"),
 (2, 1613, "Novelas ejemplares", "LITmod"),
 (4, 2011, "Fifty Shades of Grey",
                                          "LITero"),
 (5, 1687, "PhilosophiÃe Naturalis Principia Mathematica", "SCIphy"),
 (7, -300, "Elements (translated )",
                                          "SCImat"),
 (13, 2014, "Big Data World",
                                          "SCIdat").
 (11. 2016. "Key Business Analytics". "SCIdat").
 (14, 2011, "Maslowian Portfolio Theory", "FINinv")
```

Listing 12: Add the data to the table tbl\_books.

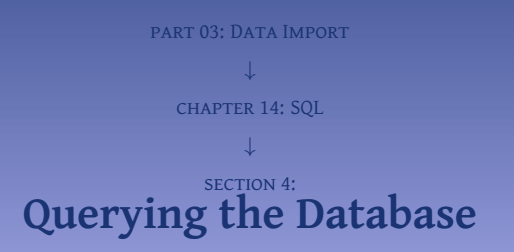

```
-- Show all info about all authors.
SELECT * from tbl_authors:
-- Show all pen_names and birth_dates from tbl_authors:
SELECT pen_name, birth_date FROM tbl_authors;
-- Show all authors from the last two centuries
SELECT pen_name FROM tbl_authors WHERE birth_date > DATE("1900-01-01");
-- Include also the ones that have no birth data in the system"
SELECT pen_name FROM tbl_authors
   WHERE (
           (birth_date > DATE("1900-01-01"))
           0R
           (ISNULL(birth_date))
           );
```

Listing 13: Some example of SELECT-queries. Note that the output is not shown here, simply because it would be too long.

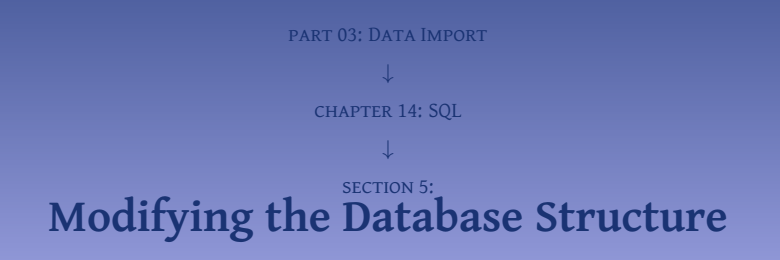

This is a great day today. We received finally our copy of Hadley Wickham and Garret Gerolemund's book "R for Data Science" and we want to add it to our library. However, we can enter only one reference to one author in our library. After a brainstorm meeting, we come up with the following solutions:

- Pretend that this book did not arrive, send it back or make it disappear: adapt reality to the limitations of our computer system.
- Put one of the two authors in the system and hope this specific issue does not occur to often.<sup>1</sup>
- Add a second author-field to the table tbl\_books. That would solve the case for two authors, but not for three or more.
- Add 10 additional fields as described above. This would indeed solve most cases, but we still would have to re-write all queries in a non-obvious way. Worse, most queries will just run and we will only find out later that something was not as expected. Also, we feel that this solution is not elegant at all.
- Add a table that links the authors and the books. This will solution would allow us to record between zero and a huge amount of authors. This would be a fundamentally different database design and if the library software would already be written<sup>2</sup> this solution might not pass the Pareto rule.

#### The updated database design

tbl\_authors

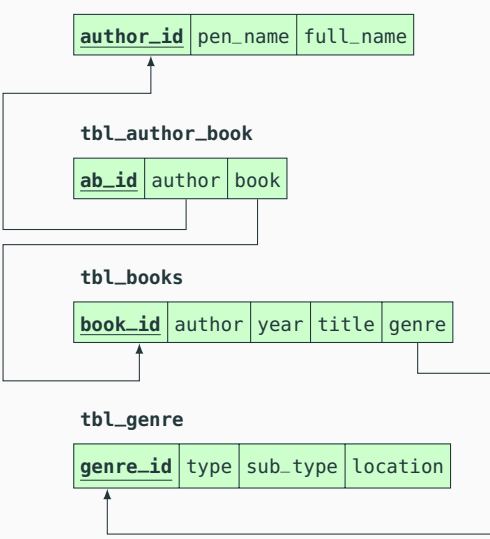

© DR. PHILIPP Figure Bur Hat allows multiple authors to co-author one book by adding a table tbl\_author\_book 35/48

```
-- Note that this has to be done as libroot or root.
-- the user librarian cannot do this!
-- Note also the different cascading rules. Why did we do so?
DROP TABLE IF EXISTS tbl_author_book :
CREATE TABLE 'thl author book'
  ab_id INT unsigned auto_increment PRIMARY KEY not null,
  author INT unsigned NOT NULL
         REFERENCES tbl_authors(author_id) ON DELETE RESTRICT.
  book
        INT unsigned NOT NULL
         REFERENCES tbl books(book id) ON DELETE CASCADE
  );
-- Ensure the combination of author/book appears only once:
ALTER TABLE 'tbl author book'
                   ADD UNIQUE 'unique_index'('author', 'book'):
-- Insert all pairs of authors and books that we already know:
INSERT INTO tbl_author_book (author, book)
  (SELECT author_id, book_id FROM tbl_authors, tbl_books
 WHERE thl books author = author id
  ):
```

```
-- We can just drop the field author from the table tbl_books
```

Also retrieving information will be different. For example, finding all the books of a given author can work as follows:

```
SELECT pen_name, title FROM tbl_authors, tbl_author_book, tbl_books
 WHERE
    (author_id = tbl_author_book.author) AND
   (book_id = tbl_author_book.book) AND
    (pen_name LIKE '%oust%')
-- MySQL will then reply this:
                | title
 pen_name
 Marcel Proust | Les plaisirs et les jour
 Marcel Proust | Albertine disparue
 Marcel Proust | Contre Sainte-Beuve
 Marcel Proust | A la recherche du temps perdu
```

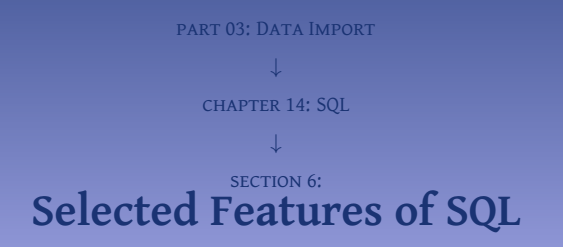

The command SET also allows to update all selected variables in a table. For example, we can capitalize all author names as follows:

Listing 15: Capitalize all first letter of all full names of authors.

```
delimiter //
CREATE PROCEDURE CalcAvgBooks (OUT avgBooks INT)
  BEGIN
  SELECT AVG(nbrBooks) INTO avgBooks FROM (SELECT COUNT(*) AS nbrBooks FROM tbl_author_book GROUP BY
     author);
 END//
delimiter ;
-- Now use the function:
CALL CalcAvgBooks(@myAVG);
-- Use now the parameter mvAVG
SELECT CONCAT('The average number of books per author in our libaray is: ',@myAvg);
                                  Listing 16: Creating a function and using it in SQL.
```

### part 03: Data Import ↓ chapter 15:

### Connecting R to an SQL Database

With the package RMySQL, it is possible to both connect to MariaDB and MySQL in a convenient way and copy the data to R for further analysis. The basics of the package are to create a connection variable first and then use that connection to retrieve data.

```
on.exit(dbDisconnect(con))
```

Now, we have the connection stored in the object con and can use this to display data about the connection, run queries, and retrieve data.

# Show some information:

```
show(con)
summary(con, verbose = TRUE)
# dbGetInfo(con) # similar as above but in list format
dbListResults(con)
dbListTables(con) # check: this might generate too much output
```

# Now, df\_books is a data frame that can be used as usual.

```
# close the connection:
dbDisconnect(con)
```

The code below does the same as the aforementioned code, but with our own custom functions that are a wrapper for opening the connection, running the query, returning the data and closing the connection. We strongly recommend to use this version.

```
# Load the package:
library(RMvSOL)
# db_get_data
# Get data from a MvSOL database
# Arguments:
     con_info -- MySQLConnection object -- the connection info to
#
#
                                             the MySQL database
     sS0L
               -- character string
                                          -- the SOL statement that
#
#
                                             selects the records
# Returns
     data.frame, containing the selected records
db_get_data <- function(con_info, sSQL){</pre>
  con <- dbConnect(MySQL(),</pre>
                           = con_info$user,
                  user
                  password = con_info$password.
                  dbname
                         = con_info$dbname,
                  host
                           = con_infoshost
  df <- dbGetOuerv(con, sSOL)</pre>
  dbDisconnect(con)
  df
```

```
# db_run_sal
# Run a query that returns no data in an MySQL database
# Arguments:
     con_info -- MySQLConnection object -- open connection
#
     sSQL
              -- character string -- the SQL statement to run
#
db_run_sql <-function(con_info, sSQL)</pre>
  con <- dbConnect(MySQL(),</pre>
                 user
                           = con_info$user,
                 password = con_info$password,
                 dhname
                           = con_info$dbname,
                           = con_info$host
                 host
  rs <- dbSendOuerv(con.sSOL)</pre>
  dbDisconnect(con)
```

#### # use the wrapper functions to get data.

```
# step 1: define the connection info
my_con_info <- list()
my_con_info$user <- "librarian"
my_con_info$password <- "librarianPWD"
my_con_info$dbname <- "library"
my_con_info$host <- "localhost"</pre>
```

#### # step 3: use this data to produce the histogram: hist(df\$nbrBooks, col='khaki3')

#### Creating a historgram of books per author ii

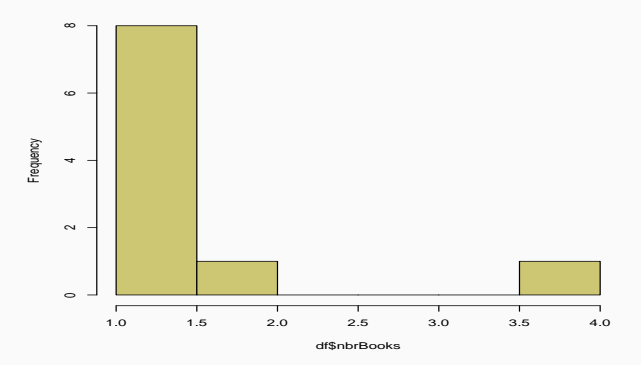

Histogram of df\$nbrBooks

Figure 4: Histogram generated with data from the MySQL database.